# JAAF 日本陸連エントリーシステムについて

日本陸連登録システム(JAAF-stat)の会員登録データと連動したエントリーシステムです。 このマニュアルは「東京都高体連専用のマニュアル」です。

## エントリーサイト

https://athleticfamily.jaaf.or.jp/

JAAF-startに設定した情報でログインします

## 

1. ログイン

日本陸連エントリーシステム

ログインする際のメールアドレスとパスワードは JAAF-START(登録システム)に設定した情報です。 利用にはJAAF-STARTへの登録が必要になります。 JAAF-STARTへの登録はこちら

| ■ メールアドレス            |
|----------------------|
| ▲ パスワード              |
| 団体管理者でログイン           |
| 個人としてログイン            |
|                      |
| 🛽 ユーザーマニュアル 🛛 お問い合わせ |

JAAF-STARTに設定したメールアドレスと パスワードを使用して「団体管理者」と してログインします。

| 2. 大会選択                |                   |          |          |                     |                          |      |       |      |     |
|------------------------|-------------------|----------|----------|---------------------|--------------------------|------|-------|------|-----|
| 複                      | 数団体を管理・所属         | 属してし     | いる場合     | はここを押してエン           | ットリー                     | する団( | 本を選択  | します。 |     |
|                        | ☰ 西九州大学(学連)       |          |          | ~                   |                          |      |       |      |     |
| <b>谷</b> 木一ム           | エントリー大会検索 「東京」を選択 |          |          |                     |                          |      |       |      |     |
| Q エントリー大会検索<br>ゆ ログアウト | 開催日               | 2024/03/ | 都違<br>31 | 節原<br>◆ 検索          |                          |      |       |      |     |
| <b>は</b> ユーザーマニュアル     |                   |          |          |                     |                          |      |       |      |     |
| ➡ お問い合わせ               | 検索結果              |          |          |                     |                          |      |       |      |     |
| а 利用規約・プライバシーポリシー      | <b>開催日</b> ↓      | 大会名      | 都道府県     | エントリー期間             | $\uparrow \downarrow$    | 大会情報 | エントリー | 申込内容 | 結果↓ |
|                        | 2023/06/01~06/02  | 県大会      | 宮崎       | 2023/03/10 00:00~05 | /30 00 <mark>:</mark> 00 | 大会情報 | 申込む   |      |     |
|                        |                   |          |          |                     | /                        |      |       |      |     |

大会検索を選択し、エントリーする大会の「申込む」を選択してください

### 3. ワンタイムパスワード入力

### ワンタイムパスワードの送信

ご登録のメールアドレスによるご本人確認が必要です。

ー部画面はワンタイムパスワード認証により高度なセキュリティで保護されています。 い。

ご登録のメールアドレス宛にワンタイムパスワードを送信します。

#### メールを送信する

セキュリティーの関係でワンタイムパスワードの送信を行います。 メールを送信するを選択すると、ログインの際に使用したメールア ドレスにワンタイムパスワードが記載されたメールが送られますの で、その数字を入力してください。

### 4. 出場選手選択

申込む種目から出場選手を選択してください

大会主催者がエントリーできる選手のステータスを 未申請、承認済み、支払済で設定できるようになりましたの で、その条件に合う人だけが表示されます。

JAAF-STARTで登録した 選手の情報が表示されて います。 出場する選手を「登録」

にチェックをいれ、選択 してください。

チェックを入れてください

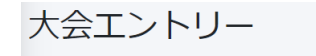

ホクレンDC2021 一次エントリー +

士別男子1500m –

キャンセルする場合はチェックを外してください。
 追加する場合は新しい選手を選択してください。

| 登録↓ | 会員名   | $\uparrow\downarrow$ | 会員名力ナ      | $\uparrow \!\!\!\downarrow$ | 生年月日      | $\uparrow\downarrow$ |
|-----|-------|----------------------|------------|-----------------------------|-----------|----------------------|
|     | KJ 18 |                      | PREFE LANC | - 3                         | 007/04/23 | - 3                  |
|     |       |                      | 147 /24    | . 2                         | 007/05/14 | 1                    |

#### 5. 申込担当者情報入力

#### <u>本エントリーに関する問合せ先(申し込み担当者情報)を入力してください。</u>

#### 申し込み担当者情報(連絡先)

本エントリーについてお問い合わせをさせて頂く場合の連絡先を記入してください。 登録情報上の団体連絡責任者が初期で表示されていますので異なる場合は入力し直してください。

エントリー受付の確認メールは、ここに記入したメールアドレスではなくログイン時に使用した メールアドレスに送られます。

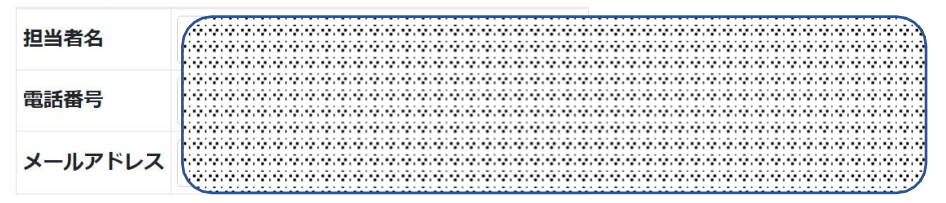

#### エントリー受付の確認メールは、ログイン時に使用したメールアドレスと ここに記載したメールアドレスの両方に送付されます。

#### 6. 出場選手の記録入力

#### 出場選手に関する記録情報などを入力してください

| 男子100m       申込みは1人1種目のみです。機械的に制御されませんのでよく確認して申し込みください。       算格記録は2021年1月1日~8月30日までの公認記録の最高記録を記入してください。       算格記録は2021年1月1日~8月30日までの公認記録の最高記録を記入してください。       算格記録は2021年1月1日~8月30日までの公認記録の最高記録を記入してください。       算法意書をを記入してください。         ②の資格記録はブルダウンで種目を選択してください。       この資格記録証明URL欄にその記録が掲載されているwebページのURLを入力してください。       非法意言をを記入してください。       注意書をを記入してください。         手入力た場合は記録証明URL欄には自動と入力してください。       この単なりれてください。       ごの単なりれてください。       主意を取りたいたでは希望通りにならない場合があります。       1         第200日時かの高さ希望には自身が競技を開始したい高さを入力してください。       ごの単な引用したりだっいては希望通りにならない場合があります。       3       1       1         100m       (回費権記録,日付,大金名       (回費権証明するURL)       2       2       2       2       2       2       2       2       2       2       2       2       2       2       2       2       2       2       2       2       2       2       2       2       2       2       2       2       2       2       2       2       2       2       2       2       2       2       2       2       2       2       2       2       2       2       2       2       2       2       2       2       2       2       2       2       2       2       2       2       2       2       2       2       2                                                                                                    |                                                                                                |                                    |                       |                 |
|----------------------------------------------------------------------------------------------------|------------------------------------------------------------------------------------------------|------------------------------------|-----------------------|-----------------|
| 中込みは1人1種目のみです。機械的に制御されませんのでよく確認して申し込みください。                                                                                                    | 男子100m                                                                                         |                                    |                       |                 |
| 申込みは1人1種目のみです。機械的に制御されませんのでよく確認して申し込みください。                                                                                                    |                                                                                                |                                    | ٦                     |                 |
| 貸格記録は2021年1月1日~8月30日までの公認記録の最高記録を記入してください。     ②の資格記録はプルダウンで種目を避択してください。     陸マガ記録室からのデータを引用し自動入力されますが、自動入力されない場合、もしくはその記録ではない場合は手入力してください。 <b>手入力した場合</b> は記録証明URL欄にその記録が掲載されているwebページのURLを入力してください。     自動入力のまま場合は記録証明URL欄には自動と入力してください。     音動入力のまま場合は記録証明URL欄には自動と入力してください。     実際のバーの上げ方については希望通りにならない場合があります。     例: 1m90→1.90と入力してください     ③債権記録, 日付, 大会名     ②の債権記録, 日付, 大会名     ③債権記録, 日付, 大会名     ④債権記録, 日付, 大会名     年/月/日     大会名     定幅跳 ∨ 年/月/日     大会名     年/月/日     大会名     年/月/日     大会     年/月/日     大会     年/日     大会     年/月/日     大会     年/月/日     大会     年/月/日     大会     年/月/日     大会     年/月/日     大会     年/日     たんし     たんし     たん | 申込みは1人1種目のみです。機械的に制御されませんのでよく確                                                                 | 確認して申し込みください。                      |                       |                 |
| ②の資格記録はプルダウンで種目を選択してください。       注意書きを         陸マガ記録室からのデータを引用し自動入力されますが、自動入力されない場合、ちしくはその記録ではない場合は手入力してください。       記入してください。         手入力した場合は記録証明URL欄にその記録が掲載されているwebページのURLを入力してください。       記入してください。         富う種目の開始の高さ希望には自身が競技を開始したい高さを入力してください。       家際のバーの上げ方については希望通りにならない場合があります。         例:1m90→1.90と入力してください       ②の資格記録、日付、大会名         ②の資格記録、日付、大会名       ③資格記録を証明するURL         2の資格記録、日付、大会名       年 /月/日         100m       ▼         100m       ▼                                                                                                    | 資格記録は2021年1月1日~8月30日までの公認記録の最高記録                                                               | まを記入してください。                        |                       |                 |
| 陸マガ記録室からのデータを引用し自動入力されますが、自動入力されない場合、もしくはその記録ではない場合は手入力してください。                                                                                                    | ②の資格記録は <b>プルダウンで種目を選択</b> してください。                                                             |                                    | ļ                     | ▶ 注意書きをよ        |
| F入力した場合は記録証明URL欄にその記録が掲載されているwebページのURLを入力してください。         自動入力のまま場合は記録証明URL欄には自動と入力してください <ul></ul>                                                                                                    | 陸マガ記録室からのデータを引用し <b>自動入力されます</b> が、 <u>自動入</u>                                                 | 人力されない場合、もしくはその記録ではない              | <u>場合は手入力</u> してください。 | 記入してくだ          |
| 高さ種目の開始の高さ希望には自身が競技を開始したい高さを入力してください。         実際のバーの上げ方については希望通りにならない場合があります。         例:1m90→1.90と入力してください         ②の資格記録,日付,大会名         ②の資格記録,日付,大会名         ③資格記録を証明するURL         ②資格記録を証明するURL         ③資格記録を証明するURL         ③資格記録を証明するURL         ●         ●       ●         ●       ●         ●       ●         ●       ●         ●       ●         ●       ●         ●       ●         ●       ●                                                                                                    | <b>手入力した場合</b> は記録証明URL欄にその記録が掲載されているww<br><b>自動入力のまま場合</b> は記録証明URL欄には <u>自動</u> と入力してくださ     | <b>vebページのURLを入力</b> してください。<br>さい |                       |                 |
| ①の資格記録,日付,大会名     ②の資格記録,日付,大会名     ③資格記録を証明するURL       選手名 1     100m × 10 年/月/日     大会名     年/月/日     大会名     年/月/日     人会名     日                                                                                                    | 高さ種目の開始の高さ希望には自身が競技を開始したい高さを入<br>実際のバーの上げ方については <u>希望通りにならない場合がありま</u><br>例:1m90→1.90と入力してください | し力してください。<br><u><b>Eす</b>。</u>     | J                     |                 |
| <mark>選手名 1</mark><br>100m v 年 /月/日 大会名 走幅跳 v 年 /月/日 大会名 (1000)                                                                                                    | ①の資格記録,日付,大会名                                                                                  | ②の資格記録, 日付, 大会名                    | ①資格記録を証明するURL         | 2 ②資格記録を証明するURL |
| 100m     マ     年 /月/日     大会名                                                                                                    | 選手名 1                                                                                          |                                    |                       |                 |
|                                                                                                    | 100m v 年 /月/日 大会名                                                                              | 走幅跳 ~ 年 /月/日                       | 大会名                   |                 |

選手名 2

| 自己ベスト(得点), 日付, 大会名       |        |     | 混成意 |
|--------------------------|--------|-----|-----|
| 選手名 1                    |        |     |     |
| 八種競技(高校2006~) ~          | 年 /月/日 | 大会名 |     |
| 混成競技用各種目入力枠              |        |     |     |
| 100m v                   | 年 /月/日 | 大会名 |     |
| 走幅跳~                     | 年 /月/日 | 大会名 |     |
| 砲丸投(6.00kg) V            | 年 /月/日 | 大会名 |     |
| 400m ~                   | 年 /月/日 | 大会名 |     |
| 110mH(106.7cm_9.1 ~      | 年 /月/日 | 大会名 |     |
| やり投(800g 1986~) <b>∨</b> | 年 /月/日 | 大会名 |     |
| 走高跳                      | 年 /月/日 | 大会名 |     |
| 1500m ~                  | 年 /月/日 | 大会名 |     |

記録欄には陸マガ記録室に掲載されている情報が自動的に入力されます。 自己記録や資格記録が異なっている場合は、手入力してください。

\*正しい情報が自動入力されない理由としては、 ①大会の公認記録申請が行われていない ②登録情報が陸マガデータベースとうまく紐付いていない などが考えられます。

混成競技の場合は各種目の記録入力枠も表示される場合があります。

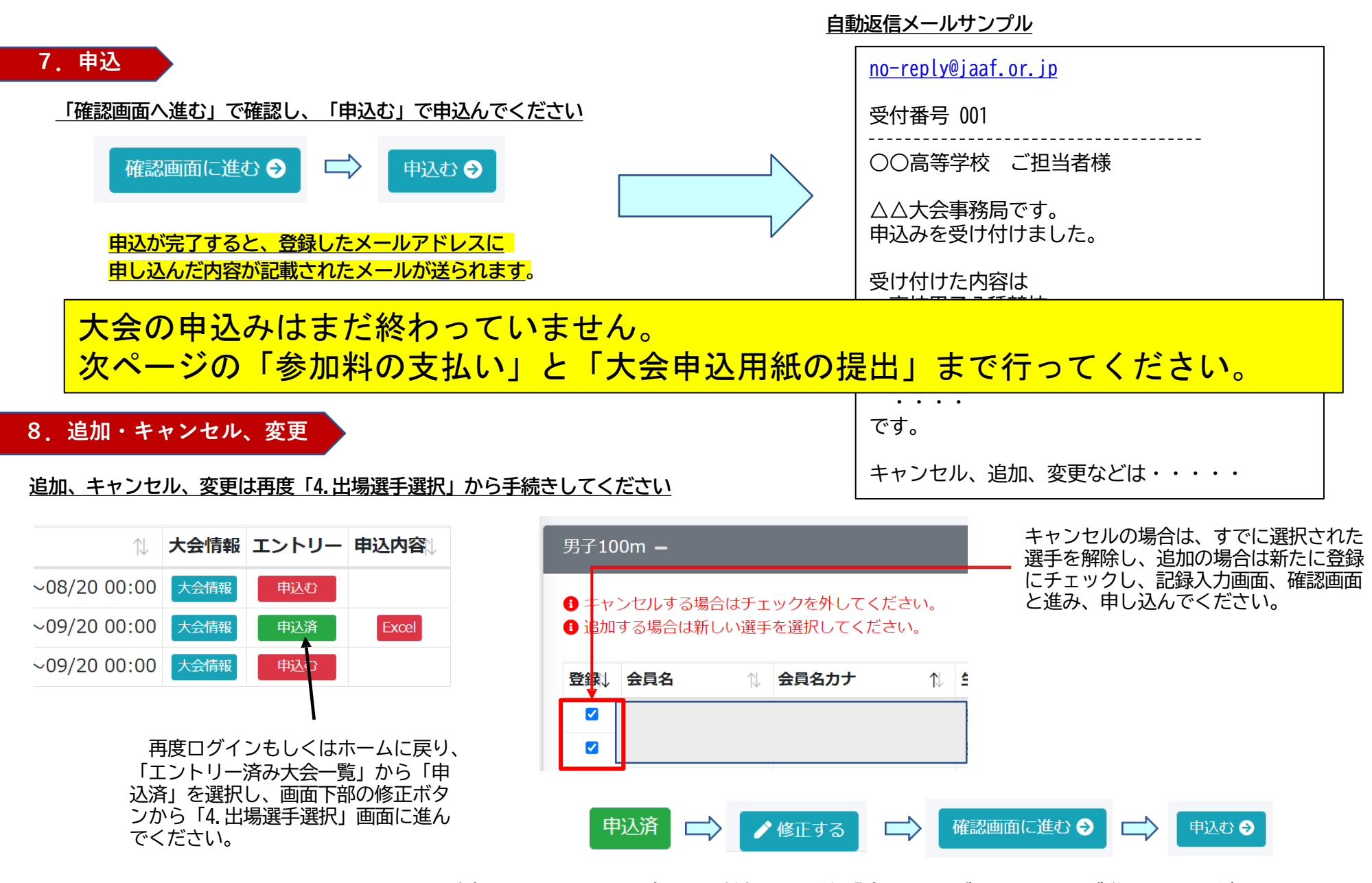

<u>追加、キャンセル、変更の手続きは最後「申込む」ボタンまで必ず進んでくください!!</u>

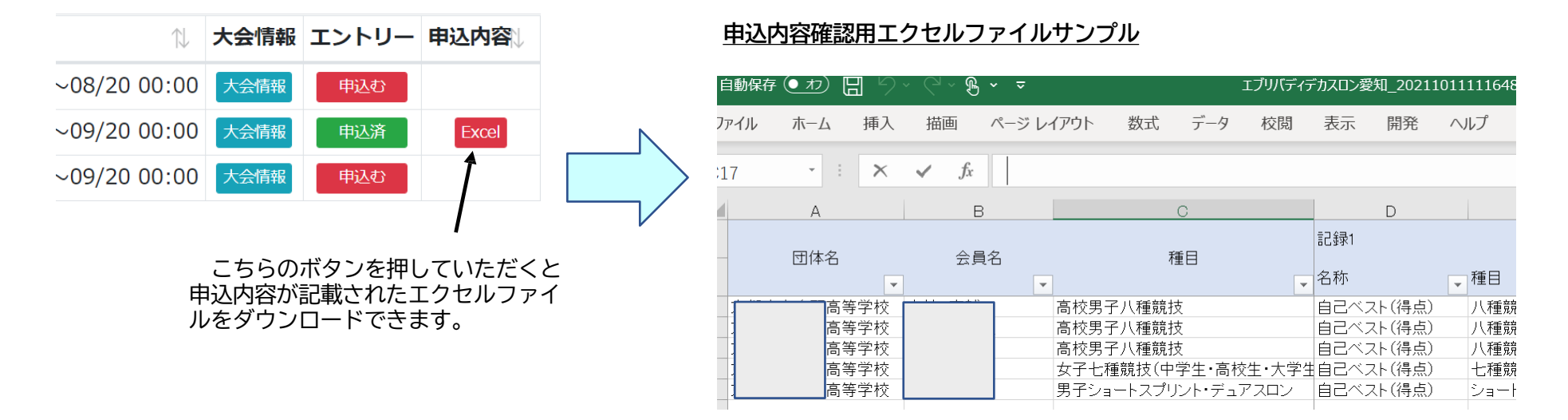

#### <u>ホーム、「エントリー済み大会一覧」の申込内容からExcelファイルをダウンロードし、必要事項を入力し「大会申込用紙」を印刷してください。</u>

10. 参加料の支払い・大会申込用紙の提出

参加料の支払い・大会申込用紙の提出については各支部によって方法が異なります。各支部からの案内をご確認の上、期間内に申 込手続きを完了してください。